คู่มือการเข้าใช้บริการและการใช้งานระบบ "Justice care ระบบการให้บริการ ประชาชน"

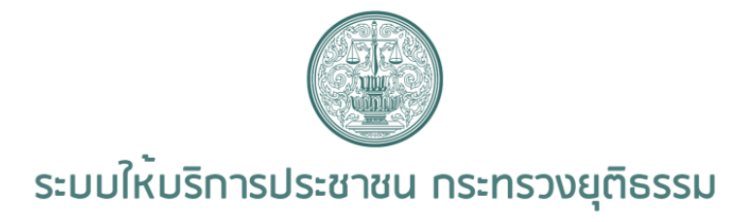

| ดิดตามผลงานบริการ | ร้องเรียน/ร้องทุกข์/งานบริการ |                                                             |                                  |
|-------------------|-------------------------------|-------------------------------------------------------------|----------------------------------|
|                   |                               |                                                             |                                  |
| ไปยังส่วนติดตาม   | ประชาชนทั่วไป                 | ส่านักงานยุติธรรมจังหวัด/ศูนย์บริการ<br>ร่วมกระทรวงยุติธรรม | คณะกรรมการ<br>ศูนย์ยุติธรรมชุมชน |
|                   | บันทึกแบบคำร้อง               | บันทึกแบบคำร้อง                                             | บันทึกแบบคำร้อง                  |
| ดิดตามผล          |                               |                                                             |                                  |

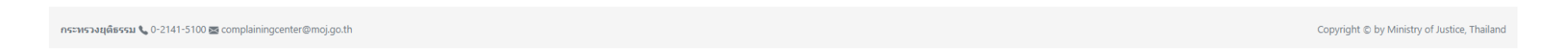

๑. ให้เจ้าหน้าที่หรือประชาชนเข้าใช้งานในระบบ <u>http://mind.moj.go.th/</u> (ตามรูปภาพ)

 ๒. สำหรับประชาชนให้ คลิกไปยังหัวข้อ "<u>ประชาชนทั่วไป > บันทึกแบบคำร้อง</u>" สำหรับเจ้าหน้าที่ที่ลงให้ประชาชน คลิกไปยังหัวหข้อ "<u>สำนักงานยุติธรรมจังหวัด/</u> <u>ศูนย์บริการร่วมกระทรวงยุติธรรม > บันทึกแบบคำร้อง</u>"

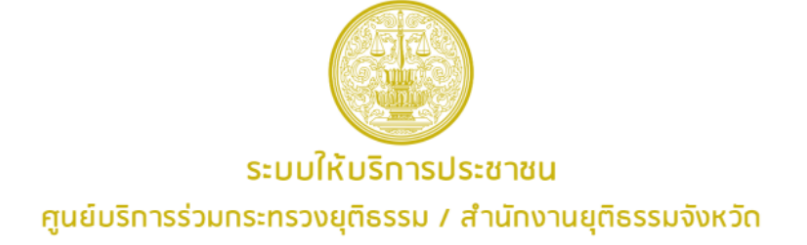

## 🗏 แบบคำร้อง

| ประเภทงานบริการ                                            | ชื่อเรื่อง / หัวข้อ                                                                                                    |                                                            |  |  |
|------------------------------------------------------------|----------------------------------------------------------------------------------------------------|------------------------------------------------------------|--|--|
| ขอรับเงินช่วยเหลือทางการเงินแก่ผู้เสียหายและจำเลยในคดีอาญา | ขอรับเงินข่วยเหลือทางการเงินแก่ผู้เสียหายและจำเลยในคดีอาญา                                                                                                    |                                                            |  |  |
| ชื่อ - นามสกุด *                                           | รายถะเอียด / พฤติการณ์                                                                                                    |                                                            |  |  |
| เด็กหญิงกัญญาณัฐ ทวีเกิด                                   | ขอรับเงินช่วยเหลือทางการเงินแก่ผู้เสียหายและจ่าเลยในคดี                                                                                                    | ขอรับเงินช่วยเหลือทางการเงินแก่ผู้เสียหายและจำเลยในคดีอาญา |  |  |
| เลขประจำดัวประชาชน *                                       |                                                                                                    |                                                            |  |  |
| 1149901179391                                              |                                                                                                    |                                                            |  |  |
| *เลขประจำดัวประชาชน หรือ หมายเลขพาสปอร์ด                   |                                                                                                    |                                                            |  |  |
| เบอร์โทรศัพท์ *                                            |                                                                                                    |                                                            |  |  |
| 06227387653                                                | กลับหน้าหลัก                                                                                                    | ยื่นคำร้อง                                                 |  |  |
| *เบอร์โทรไม่มีขีด หรือ เว้นวรรคขั้น เช่น 089999999         |                                                                                                    |                                                            |  |  |
| สถานที่ติดต่อ *                                            | หากประชาชนมีความประสงค์จะยื่นค่าขอรับเงินช่วยเหลือทางการเงินแก่ผู้เสียห                                                                                                    | ายและจำเลยในคดีอาญา ให้ด่าเนินการดังต่อไปนี้               |  |  |
| ส่านักงานยุติธรรมจังหวัดพระนครศรีอยุธยา                    | 1. ดาวน์โหลดเอกสารแบบรับค่าขอ ที่นี่ -> <u>[แบบต่าขอผู้เสียบาย]. [แบบต่าขอล่าเลย]</u><br>2. กรอกแบบฟอร์มการรับค่าขอ และรวบรวมเอกสารที่เกี่ยวข้อง<br>3. อัพโหลดแบบฟอร์มพร้อมเอกสารที่เกี่ยวข้องเข้าสู่ระบบ |                                                            |  |  |
|                                                            |                                                                                                    |                                                            |  |  |
|                                                            | หมายเหตุ : กรุณาเขียนตัวบรรจง และระบุเบอร์โทรศัพท์ ที่อยู่ปัจจุบันที่สามารถติดต่อใต้ไท้บัดเจน                                                                                                    |                                                            |  |  |

๓. ให้เจ้าหน้าที่หรือประชาชนกรอกข้อมูล ตามช่องที่กำหนดให้ครบถ้วน (ตามตัวอย่าง)
๔. กรอกข้อมูลครบถ้วนแล้ว ให้คลิกไปยังหัวข้อ "<u>ยื่นคำร้อง</u>"

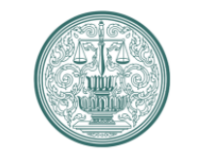

## ระบบให<sup>้</sup>บริการประชาชน กระทรวงยุติธรรม

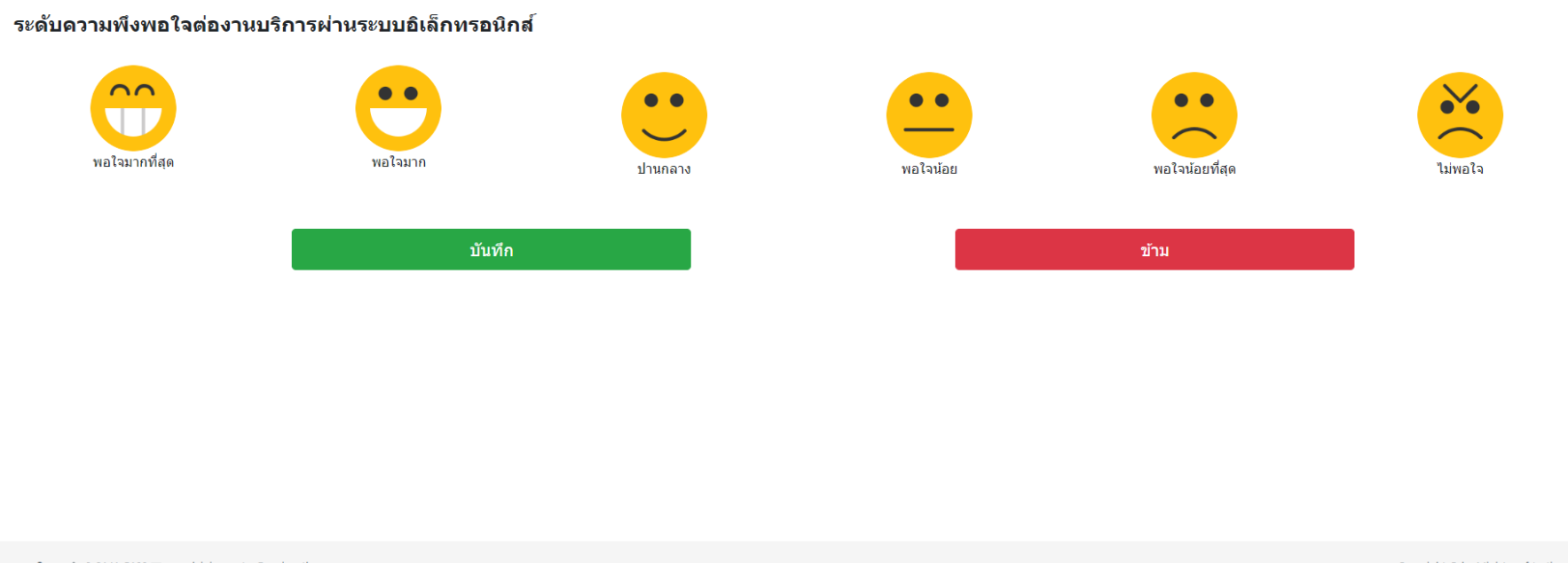

Copyright © by Ministry of Justice, Thailand

กระทรวงยุติธรรม 📞 0-2141-5100 醛 complainingcenter@moj.go.th

 ๕. หลังจากรอกข้อมูลในข้อที่ ๔. ครบถ้วนแล้ว ขั้นตอนต่อไปหน้าจอก็แสดงผลให้กรอกระดับความพึงพอใจต่องานบริการระบบอิเล็กทรอนิกส์ โดยให้คลิกไปยัง รูปอิโมจิ ตามที่แสดงผล แล้วให้คลิก "<u>บันทึก</u>"

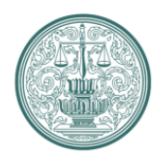

## ระบบให<sup>้</sup>บริการประชาชน กระทรวงยุติธรรม

บันทึกข้อมูลสำเร็จ

ท่านสามารถติดตามผลการดำเนินงานได้จากเลขที่คำร้อง

อย202565/0025 หรือดิวอาร์โด้ด มีมีขึ้น เมื่อมีขึ้น หมายเหตุ : โปรดบันทึกภาพหน้าจอนี้ เพื่อการติดตามผลในอนาคด พิมพ์หน้านี้ กลับสู่หน้าหลัก

กระทรวงยุติธรรม 📞 0-2141-5100 🕁 complainingcenter@moj.go.th

Copyright © by Ministry of Justice, Thailand

๖. หลังจากกรอกระดับความพึงพอใจต่องานบริการระบบอิเล็กทรอนิกส์ เสร็จเรียบร้อยแล้ว หน้าจอก็จะแสดงผล ตัวรูปภาพ และขั้นตอนต่อไป ระบบระบบการให้บริการ ประชาชน ก็จะส่งข้อมูลไปยังระบบ MOJ SERVICE CENTER (MSC)